# **Drittanbieter Cookies aktivieren**

### **Mozilla Firefox:**

Im Mozilla Firefox in den drei Menüpunkten den Reiter Einstellungen und danach Datenschutz & Sicherheit wählen. Hier sollten folgende Richtlinien eingestellt sein:

| Allgemein                  | V Informationen über Ihre Internet-Gewohnheiten und Interessen.<br>Firefox blockiert viele dieser Skripte zur Aktivitätenverfolgung                                                                                                    |  |  |  |  |
|----------------------------|----------------------------------------------------------------------------------------------------|--|--|--|--|
| G Startseite               | und andere böswillige Skripte. Weitere Informationen                                                                                                    |  |  |  |  |
| Q Suche                    | Standard *                                                                                                    |  |  |  |  |
| A Datenschutz & Sicherheit | Ausgewogen zwischen Schutz und Leistung. Seiten laden normal.                                                                                                    |  |  |  |  |
| Synchronisation            | Streng ~                                                                                                    |  |  |  |  |
| m Mehr von Mozilla         | Stärkerer Schutz, einige Websites oder mancher Inhalt funktioniert eventuell nicht.            • Benutzerdefiniert          Wahlen Sie, welche Art von Skripten zur Aktivitätenverfolgung und sonstige Inhalte blockiert         werden.             © Cookies                                             |  |  |  |  |
|                            |                                                                                                    |  |  |  |  |
|                            |                                                                                                    |  |  |  |  |
|                            | Vinhalte zur Aktivitätenverfolgung                                                                                                    |  |  |  |  |
|                            | Heimliche Digitalwährungsberechner (Krypto-Miner) Igentifizierer (Fingerprinter)                                                                                                    |  |  |  |  |
|                            | Achtung!<br>Diese Einstellung kann dazu führen, dass einige Websites nicht korrekt Inhalte anzeigen<br>oder funktionieren. Wenn eine Website defekt zu sein scheint, können Sie den Schutz vor<br>Aktivitätenverfolgung für diese Website deaktivieren, um alle Inhalte zu laden.<br>Weitere Informationen |  |  |  |  |

Wichtig ist der erste Punkt Cookies: Hier müssen seitenübergreifende Cookies erlaubt sein. (rot markiert) Bitte diesen Punkt aktivieren und danach noch einmal probieren, in die Stammdaten einzusteigen.

## Microsoft Edge

Hier ebenfalls in die Einstellungen gehen und dann auf Cookies und Websiteberechtigungen klicken. Der Punkt Cookies von Drittanbieten blockieren, darf **NICHT aktiviert sein:** 

#### Einstellungen Cookies und gespeicherte Daten / Cookies und Websitedaten Q Einstellungen durchsuchen Zulassen, dass Websites Cookiedaten speichern und lesen (empfohlen) Profile Cookies von Drittanbietern blockieren . 🔁 Datenschutz, Suche und Dienste Wenn diese Option aktiviert ist, können Websites keine Cookies verwenden, die Ihre Aktivitäten im Web nachverfolgen. Features auf einigen Websites funktionieren dadurch möglicherweise nicht ordnungsgemäß. S Darstellung [H] Start, Startseite und neue Seiten für schnelleres Browsen und Suchen im Voraus laden Registerkarten Verwendet Cookies zum Speichern Ihrer Einstellungen, auch wenn Sie diese Seiten nicht besuchen 🖄 Teilen, kopieren und einfügen Alle Cookies und Websitedaten anzeigen 5 Cookies und Websiteberechtigungen Standardbrowser Hinzufügen Blockieren ↓ Downloads Sie haben die folgenden Websites daran gehindert, auf Ihrem Gerät Cookies zu speichern und auszulesen. 99 - 1 - 1 -

## Google Chrome:

Im Google Chrome ist es ebenso, dass der Punkt Drittanbieter Cookies blockieren nicht aktiviert sein darf.

Unter Einstellungen, Datenschutz und Sicherheit, Cookies und andere Websitedaten sollte folgendes eingestellt sein:

| *   | Google und ich             | ÷    | Cookies und andere Websitedaten                                                                                    | Q Durchsuchen                                                |
|-----|----------------------------|------|----------------------------------------------------------------------------------------------------|--------------------------------------------------------------|
| 1   | Automatisches Ausfüllen    |      |                                                                                                    |                                                              |
| 3   | Datenschutz und Sicherheit |      |                                                                                                    | $\sim$                                                       |
| P   | Darstellung                |      |                                                                                                    | $\sim$                                                       |
| 2   | Suchmaschine               |      |                                                                                                    |                                                              |
|     | Standardbrowser            |      |                                                                                                    |                                                              |
| IJ  | Beim Start                 |      | and a final disease                                                                                                |                                                              |
| rwe | eitert •                   | Alig | emeine Einstellungen                                                                                               |                                                              |
|     |                            | ۲    | Alle Cookies zulassen                                                                                              | ^                                                            |
| łł. | Erweiterungen              |      | Websites können Cookies verwenden, um dir das Surfen zi<br>angemeldet bleibst oder Artikel in deinem Einkaufswagen | u erleichtern; zum Beispiel, damit du<br>gespeichert bleiben |
| 9   | Über Google Chrome         |      | Websites können Cookies verwenden, um deine Browseral aufzuzeichnen und damit zum Beispiel Werbung zu persor       | rtivitäten auf anderen Websites<br>talisieren                |
|     |                            | 0    | Cookies von Drittanbietern im Inkognitomodus blockieren                                                            | v                                                            |
|     |                            | 0    | Drittanbieter-Cookies blockieren                                                                                   | ~                                                            |
|     |                            | 0    | Alle Cookies blockieren (nicht empfohlen)                                                                          | v.                                                           |